# **QRG – REGISTERING A CATC & MANAGING ASSOCIATIONS**

## **Guide Summary**

This guide outlines the preliminary steps that a CATC (Certiport Authorized Testing Center) should follow to prepare for and administer any of Certiport's certification exams for the first time.

#### **Registering as a CATC**

Follow these steps to register your organization as a CATC. For more information, visit the following site: <u>www.certiport.com/go</u>.

 Navigate to <u>www.certiport.com</u>, click on the *Educator Resources* tab and click on the dropdown item to *Get started as a test center*.

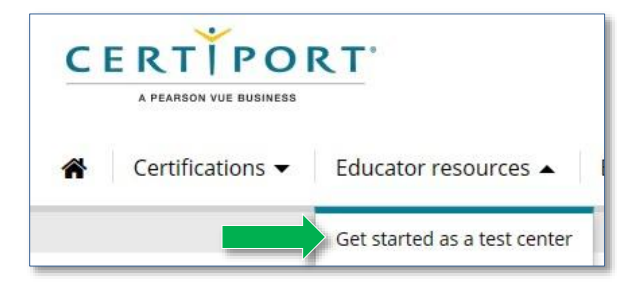

- 2. After reviewing the *Verify* section, move on to section 2.
- Create a Certiport user profile by following the directions under *New users: Create a user account* or see the <u>Registration QRG</u>.
- After you create a profile, move on to the *Returning users: Register your Certiport Center* section and click on the *Register a CATC* link.
- 5. After logging in, the CATC registration will begin. Follow the prompts to complete the registration process.

6. You will receive a confirmation email from Certiport with further instructions to verify your account. The person who registers will become the CATC's **Organization Administrator**.

**Important**: A CATC should become familiar with all of Certiport's <u>exam policies</u> and <u>technical requirements</u> prior to administering an exam for the first time.

Note: Additional <u>quick reference guides</u> are available.

## **Managing Associations**

To assign rights to your personnel, they need to be associated to your newly created CATC. The **Roles** you assign through this association will <u>determine</u> <u>the rights</u> they will have on behalf of your CATC.

**Note:** If you are using this guide just for the management of associations you may ignore the registration section; it will <u>never</u> be necessary to re-register your CATC.

1. Log in to <u>www.certiport.com</u>, and select the **Organization Administrator** role.

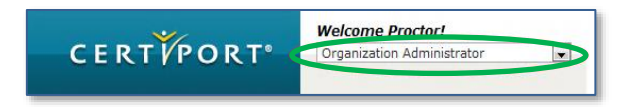

- 2. Hover over the *Org Profile* tab, and click on the dropdown for *Associations*.
- Using the *Find Users* tool on this page, search for the person you are adding to your organization (they must have already created a Certiport profile).
- 4. Click the *Last Name* of the person you are wanting to associate to your CATC.

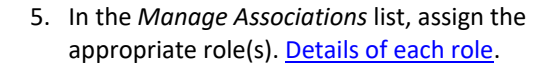

|   | Name            | User Role                    | Teacher | Proctor |
|---|-----------------|------------------------------|---------|---------|
| × | Anayeli Morales | Organization Administrator 💌 |         |         |
| × | Chris Hope      | Organization Administrator 💌 |         | V       |
| × | Linda Larsen    | Organization Administrator   |         |         |
| × | Nicole Barron   | Organization Administrator   |         | V       |

CERTIPORT

A PEARSON VUE BUSINESS

You may assign a new User as a *Proctor*, but they must first accept the *Proctor Agreement*. The agreement can be accepted during the registration process if the "proctoring" purpose is selected. If a user did not accept the Proctor Agreement during registration, they can still do so afterwards by following these instructions:

- a. Log in and click My Profile
- b. Select the *Roles* tab
- c. Click Become a Proctor
- d. Read and Accept the Proctor Agreement

Need to set up Compass? See our install page.

#### **Contacting Support**

#### Find <u>Answers</u> Online

Test Candidates: 888.999.9830, Opt. 2 (M – F 6am to 5pm MT) Customerservices@certiport.com

**CATC Customer Service:** 888.999.9830, Opt. 3 (M – F 7am to 5pm MT) **CATC Technical Support:** 888.999.9830, Opt. 1 (M – F 6am to 5pm MT)